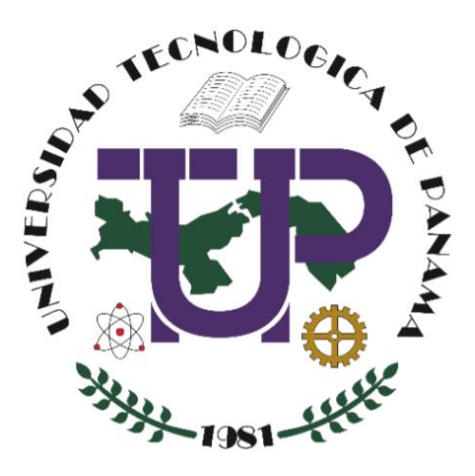

# Guía paso a paso de creación de rubricas CoRubrics en Google Drive

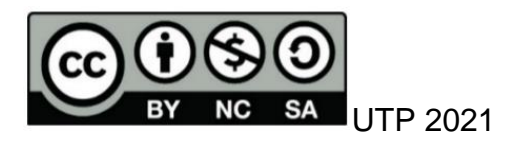

© Guía paso a paso de creación de rubricas con CoRubrics en Google Drive, por Rafael Vejarano. Universidad Tecnológica de Panamá (UTP) Esta obra está licenciada bajo la Licencia Creative Commons Atribución-NoComercial-Compartir Igual 4.0 Internacional. Para ver esta licencia: https://creativecommons.org/licenses/by-nc-sa/4.0

# Contenido

| Introducción                                                   | . 1 |
|----------------------------------------------------------------|-----|
| Creación de la hoja de cálculo para CoRubrics                  | . 2 |
| Instalación del Complemento de CoRubrics                       | . 4 |
| Creación de los criterios de evaluación y lista de evaluadores | . 6 |
| Compartir formulario de evaluación                             | 13  |
| Iniciar evaluación                                             | 14  |
| Procesar las respuestas del formulario                         | 15  |
| Reiniciar proceso                                              | 18  |

# Introducción

CoRubrics es un complemento para hojas de cálculo de Google Drive que permite construir una rúrica para un proceso completo de evaluación en el que el docente y los alumnos pueden participar.

CoRubrics automatiza todo el proceso. Primero, los profesores o maestros diseñan la rúbrica que quieren usar en Google Sheets, luego agregan los nombres de los estudiantes y su dirección de correo electrónico. (Estos se pueden importar desde Google Classroom). Una vez hecho esto, el complemento le permite crear un formulario de Google con el contenido de la rúbrica.

Se envía el formulario a los estudiantes por correo electrónico o simplemente se proporciona el enlace al profesor. Se procesan los datos una vez cumplimentados el formulario (por los alumnos o por el profesor) y finalmente, puede enviar los resultados a los estudiantes (cada estudiante recibe solo sus resultados) con un comentario personalizado.

Además, con CoRubrics puede insertar comentarios cuando se responda y permite la co-evaluación, la autoevaluación y la evaluación del profesor con un solo enlace.

# Creación de la hoja de cálculo para CoRubrics

### Paso No. 1

Abra su navegador favorito e inicie sesión en su cuenta de Gmail.

### Paso No. 2

De clic en Aplicaciones de Google, el icono de puntos en la esquina superior derecha. Seguidamente, seleccione Drive.

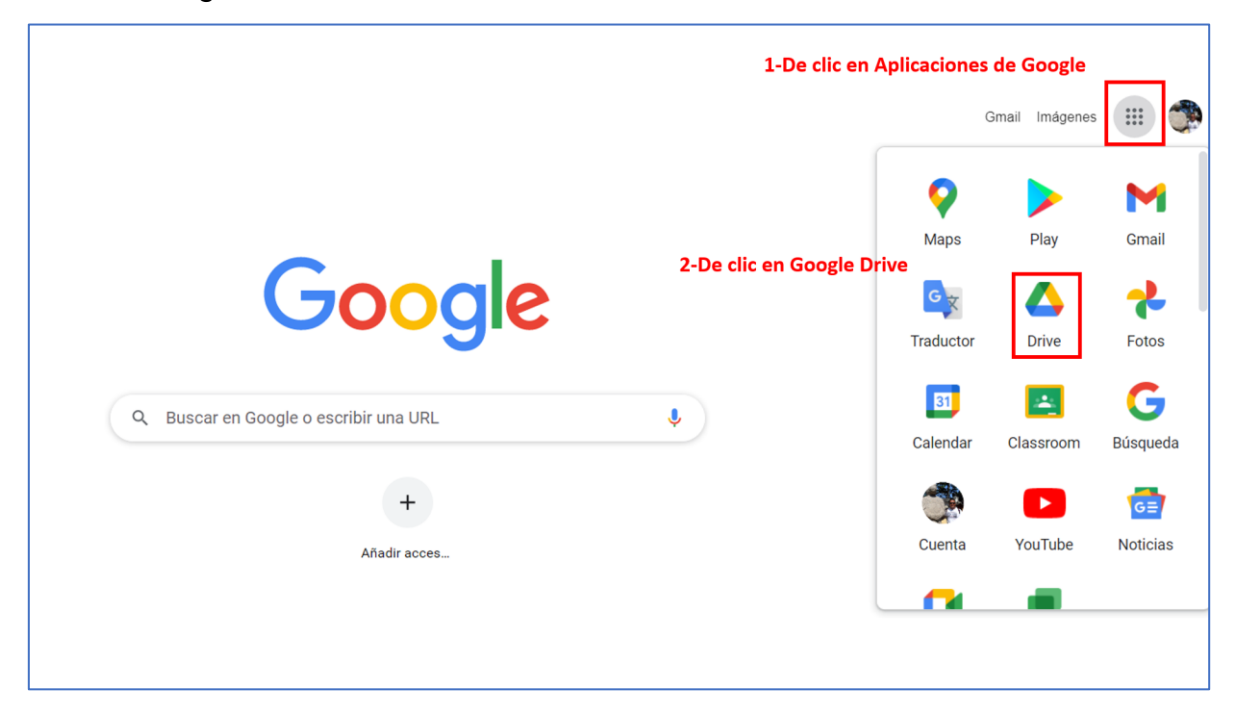

### Paso No. 3

Seleccione Hojas de cálculo de Google, seguido de Hoja de cálculo en blanco.

| 🛆 Driv | ve                           | Q E           | Buscar en Drive                        |                                                   |                         |                                       |
|--------|------------------------------|---------------|----------------------------------------|---------------------------------------------------|-------------------------|---------------------------------------|
| 📑 Carp | peta                         |               | ad 👻                                   |                                                   |                         |                                       |
| ♪ Sub  | Subir archivo  Subir carpeta |               | Subir archivo<br>Subir carpeta         |                                                   | 13 de septiembre de 202 | 21, se implementará una actualización |
| E Doc  | umentos de Google            | >             |                                        |                                                   |                         |                                       |
| 🛨 Hoja | as de cálculo de Google      | $\rightarrow$ | Hoja de cálculo en bl                  | anco                                              |                         |                                       |
| 🗖 Pres | sentaciones de Google        | >             | De une plantille                       |                                                   |                         |                                       |
| 📰 Forr | mularios de Google           | >             | De una piantilia                       |                                                   |                         |                                       |
| Más    | 8                            | >             | esta de Recursos te<br>e el año pasado | Tense Overview – Exerci Lo editaste el año pasado |                         |                                       |

### Paso No. 4

Dele un nombre al su archivo dando un clic en la esquina superior donde dice Hoja de cálculo sin título.

| $\leftarrow$ | → C          | docs.google.com | /spreadsheets/d | l/1bsJClx05T7p9I | DTz-QBeMYyOp7 | uSNeZ3-jZ_6Zno             | cCq9Q/ed     |
|--------------|--------------|-----------------|-----------------|------------------|---------------|----------------------------|--------------|
|              | Hoja de c    | álculo sin títu | ulo 🕁           |                  |               |                            |              |
|              | Archivo Ec   | litar Ver Inse  | rtar Formato    | Datos Herram     | nientas Compl | ementos Ayuda              | а            |
| ×            |              | 100% 👻 \$       | % .000_ 1       | 23 ▼ Predeterr   | ni 🔻 10       | • В <i>I</i> <del>\$</del> | <u>A</u>   4 |
| A1           | • <i>f</i> x |                 |                 |                  |               |                            |              |
|              | А            | В               | С               | D                | E             | F                          | G            |
| 1            |              |                 |                 |                  |               |                            |              |
| 2            |              |                 |                 |                  |               |                            |              |
| 3            |              |                 |                 |                  |               |                            |              |
| 4            |              |                 |                 |                  |               |                            |              |

Presione enter para hacer asignar el nuevo nombre.

| $\leftarrow \rightarrow$    | C 🔒 d        | docs.google.com | /spreadsheets/d | /1bsJClx05T7p9E | )Tz-QBeMYyOp7 | uSNeZ3-jZ_6ZncC           |
|-----------------------------|--------------|-----------------|-----------------|-----------------|---------------|---------------------------|
| Rúbrica Presentación Oral 😾 |              |                 |                 |                 |               |                           |
|                             | Archivo Ed   | ditar Ver Inse  | rtar Formato    | Datos Herram    | ientas Comple | ementos Ayuda             |
| ĥ                           | ~ 8 7        | 100% 👻 \$       | % .000_ 1       | 23 - Predeterm  | ni 👻 10       | • В <i>I</i> <del>5</del> |
| A1                          | • <i>f</i> X |                 |                 |                 |               |                           |
|                             | А            | В               | С               | D               | E             | F                         |

# Instalación del Complemento de CoRubrics

### Paso No. 5

En la pestaña de Complementos, seleccione Obtener complementos.

| ; | Comple    | ementos   | Ayuda             |    |    |    |            |            |
|---|-----------|-----------|-------------------|----|----|----|------------|------------|
|   | Сс        | ompleme   | ntos del document | to | 15 | ≣- | <u>+</u> + | <u>+</u> → |
|   | CoRubrics |           | Н                 |    |    | I  |            |            |
|   | Oł        | otener co | mplementos        |    |    |    |            |            |
|   | Ac        | dministra | r complementos    |    |    |    |            |            |

### Paso No. 6

En la barra de búsqueda, escriba CoRubrics.

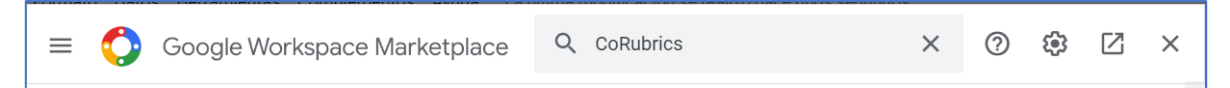

Instale el complemento de CoRubrics dando clic en el icono del complemento.

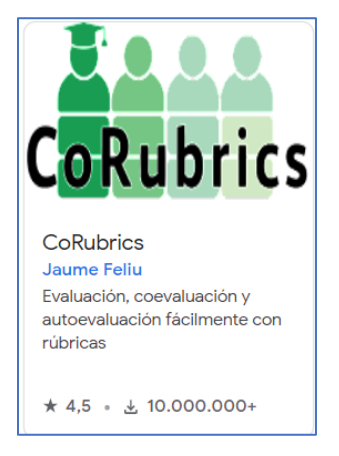

Luego de clic en el botón Instalar.

|           | 0                                                                    |          |
|-----------|----------------------------------------------------------------------|----------|
|           | CoRubrics                                                            | Instalar |
| CoRubrics | Evaluación, coevaluación y autoevaluación fácilmente con<br>rúbricas |          |
|           | Autor: Jaume Feliu                                                   |          |

### Paso No. 7

Seleccione de la pestaña Completos la opción CoRubrics y luego Habilitar CoRubrics. Se le mostrará una pantalla donde deberá dar clic en el botón Aceptar.

| Complementos Ayuda La última m | odificación se realizó hace u          | nos segundos. |
|--------------------------------|----------------------------------------|---------------|
| Complementos del documento     | 표· · · · · · · · · · · · · · · · · · · | ୭. ⊕ E        |
| CoRubrics ►                    | Enable CoRubrics                       | J             |
| Obtener complementos           | Ayuda                                  |               |
| Administrar complementos       |                                        |               |

### Paso No. 8

Nuevamente, seleccione la pestaña Complementos + CoRubrics + Crear la Plantilla CoRubrics.

| Complementos Ayuda La última me | Complementos Ayuda La última modificación se realizó hace 2 minutos.                                                                                |  |  |  |  |  |  |  |  |  |
|---------------------------------|----------------------------------------------------------------------------------------------------|--|--|--|--|--|--|--|--|--|
| Complementos del documento      | $ \exists \exists \ \bullet \ \equiv \bullet \ \downarrow \bullet \ \downarrow \bullet \ \not > \bullet \ e \ \downarrow \bullet \ \Sigma \bullet $ |  |  |  |  |  |  |  |  |  |
| CoRubrics •                     | Crear la plantilla CoRubrics                                                                                                    |  |  |  |  |  |  |  |  |  |
| Obtener complementos            | No crear la plantilla CoRubrics, usar la de esta hoja                                                                                               |  |  |  |  |  |  |  |  |  |
| Administrar complementos        | Cambiar idioma                                                                                                    |  |  |  |  |  |  |  |  |  |
|                                 | Ayuda                                                                                                    |  |  |  |  |  |  |  |  |  |
|                                 |                                                                                                    |  |  |  |  |  |  |  |  |  |

Se le mostrará un mensaje indicándole que se borraran todas las hojas de cálculo existentes al que dirá Si.

| 0                                                                                 |             |               |
|-----------------------------------------------------------------------------------|-------------|---------------|
| Crear CoRubrics                                                                   |             | ×             |
| Este proceso eliminará todas las hojas de cálculo existentes y creará la plantill | a CoRubrics | . ¿Continuar? |
| >                                                                                 | Sí          | No            |
|                                                                                   |             |               |

Seguidamente iniciará el proceso de creación de la plantilla de Rúbrica.

# Creación de los criterios de evaluación y lista de evaluadores

### Paso No. 9

La plantilla de Rubrica la constituyen tres hojas: Rubrica, Alumnos y Profesor.

|            | 🔲 Rúbrica Presentación Oral 🔅 🗈 👁<br>Archivo Editar Ver Insertar Formato Datos Herramientas Complementos Ayuda La última modificación la realizó Rafael Vejarano hace unos segundos. |                             |                              |                              |                           |      |   |  |  |
|------------|----------------------------------------------------------------------------------------------------|-----------------------------|------------------------------|------------------------------|---------------------------|------|---|--|--|
| k          |                                                                                                    |                             |                              |                              |                           |      |   |  |  |
| <b>A</b> 1 | $\bullet$ $fX$                                                                                                    |                             |                              |                              |                           |      |   |  |  |
|            | A                                                                                                    | В                           | С                            | D                            | E                         | F    | G |  |  |
| 1          |                                                                                                    | EXPERTO                     | AVANZADO                     | APRENDIZ                     | NOVEL                     | PESO |   |  |  |
| 2          |                                                                                                    | 4                           | 3                            | 2                            | 1                         |      |   |  |  |
| 3          | Aspecto a evaluar                                                                                                    | Descripción en modo experto | Descripción en modo avanzado | Descripción en modo aprendiz | Descripción en modo novel | 20%  |   |  |  |
| 4          | Aspecto a evaluar                                                                                                    | Descripción en modo experto | Descripción en modo avanzado | Descripción en modo aprendiz | Descripción en modo novel | 20%  |   |  |  |
| 5          | Aspecto a evaluar                                                                                                    | Descripción en modo experto | Descripción en modo avanzado | Descripción en modo aprendiz | Descripción en modo novel | 20%  |   |  |  |
| 6          | Aspecto a evaluar                                                                                                    | Descripción en modo experto | Descripción en modo avanzado | Descripción en modo aprendiz | Descripción en modo novel | 20%  |   |  |  |
| 7          | Aspecto a evaluar                                                                                                    | Descripción en modo experto | Descripción en modo avanzado | Descripción en modo aprendiz | Descripción en modo novel | 20%  |   |  |  |
| 8          |                                                                                                    |                             |                              |                              |                           |      |   |  |  |
| 10         |                                                                                                    |                             |                              |                              |                           |      |   |  |  |
| 11         |                                                                                                    |                             |                              |                              |                           |      |   |  |  |
| 12         |                                                                                                    |                             |                              |                              |                           |      |   |  |  |
| 13         |                                                                                                    |                             |                              |                              |                           |      |   |  |  |
| 15         |                                                                                                    |                             |                              |                              |                           |      |   |  |  |
| 16         |                                                                                                    |                             |                              |                              |                           |      |   |  |  |
| 17         |                                                                                                    |                             |                              |                              |                           |      |   |  |  |
|            | + 🗏 Rúbrica 🗸                                                                                                    | Alumnos • Profes •          |                              |                              |                           |      |   |  |  |

La hoja de Rúbrica es una matriz donde usted definirá los criterios de evaluación, es decir el aspecto a ser evaluado, una descripción en modo experto y un peso. Los títulos de las columnas corresponden a los criterios generales de evaluación, los nombres de las filas corresponden al aspecto a evaluar. El peso corresponde a un valor porcentual que representa al valor que le corresponde al aspecto a evaluar.

Veamos como un ejemplo de Rubrica de evaluación para una presentación oral.

|                                                                     | EXPERTO                                                                                                    | AVANZADO                                                                                                    | APRENDIZ                                                                                                    | NOVEL                                                                                                    | PESO |
|---------------------------------------------------------------------|----------------------------------------------------------------------------------------------------|----------------------------------------------------------------------------------------------------|----------------------------------------------------------------------------------------------------|----------------------------------------------------------------------------------------------------|------|
|                                                                     | 4                                                                                                    | 3                                                                                                    | 2                                                                                                    | 1                                                                                                    |      |
| Introducción,<br>objetivos y<br>divisiones de<br>la<br>presentación | Presenta una<br>exposición<br>general del<br>tema, los<br>objetivos y las<br>divisiones de la<br>presentación con<br>claridad en<br>introducción.                                                                                                    | Presenta una<br>exposición<br>general del tema,<br>los<br>objetivos y las<br>divisiones<br>de la<br>presentación,<br>Algunos de los<br>elementos<br>no están<br>completamente<br>claros en la<br>introducción                                                                                                    | Presenta una<br>limitada<br>exposición<br>general del tema,<br>los objetivos y las<br>divisiones<br>de la<br>presentación, Se<br>requiere mayor<br>claridad en la<br>mayoría de los<br>elementos de<br>la introducción.                                                                                                    | La introducción<br>del tema<br>está incompleta o<br>no se<br>realizó. Los<br>objetivos están<br>ausentes y el<br>propósito, así<br>como las<br>divisiones no<br>están claras o no<br>fueron<br>presentadas.                                                                                                    | 20%  |
| Contenido y<br>organización                                         | Demuestra una<br>comprensión<br>profunda<br>del tema. Las<br>ideas<br>fueron<br>presentadas con<br>claridad y de<br>acuerdo a<br>los objetivos. Los<br>detalles se<br>presentan<br>en orden lógico.<br>La<br>presentación<br>tiene<br>coherencia y<br>presenta<br>fluidez en la<br>transición<br>de las ideas. | Demuestra una<br>comprensión<br>buena del<br>tema. La mayoría<br>de las<br>ideas fueron<br>presentadas con<br>claridad<br>y de acuerdo a<br>los<br>objetivos. Los<br>detalles se<br>presentan con un<br>orden<br>lógico. La mayor<br>parte de<br>la presentación<br>es<br>coherente y tiene<br>fluidez<br>en la transición<br>de las<br>ideas. | Demuestra una<br>comprensión<br>limitada del tema.<br>Algunas de<br>las ideas fueron<br>presentadas<br>con claridad y de<br>acuerdo a<br>los objetivos y<br>deben<br>explicarse a<br>profundidad para<br>demostrar que<br>van a tono con<br>los objetivos<br>presentados.<br>Poca claridad.<br>Los detalles se<br>presentan con<br>cierto orden<br>lógico. La<br>coherencia y la<br>fluidez en la<br>transición de<br>algunas ideas<br>con aceptables. | No parece<br>entender muy<br>bien el tema. Las<br>ideas que<br>se presentan<br>tienen poca o<br>ninguna relación<br>con el<br>tema y los<br>objetivos<br>presentados. No<br>hay<br>claridad en la<br>exposición<br>de ideas. Los<br>detalles que<br>se presentan<br>tienen poco o<br>ningún sentido de<br>organización. Es<br>incoherente y la<br>transición<br>de las ideas es<br>pobre o<br>ninguna. | 20%  |
| Comprensión<br>del tema                                             | La tesis central<br>de la<br>presentación<br>está<br>claramente<br>definida y<br>desarrollada, así<br>como<br>los conceptos e<br>ideas                                                                                                    | La tesis central<br>de la<br>presentación fue<br>definida y<br>desarrollada de<br>manera general,<br>así<br>como los<br>conceptos e<br>ideas centrales y                                                                                                    | La tesis central<br>de la<br>presentación fue<br>trabajada de<br>forma limitada,<br>así como los<br>conceptos e<br>ideas centrales y<br>la conclusión.                                                                                                    | La discusión de la<br>tesis<br>central de la<br>presentación<br>es incompleta, así<br>como los<br>conceptos e ideas<br>centrales y la<br>conclusión.                                                                                                    | 10%  |

|                                                                          | EXPERTO                                                                                                    | AVANZADO                                                                                                    | APRENDIZ                                                                                                    | NOVEL                                                                                                    | PESO |
|--------------------------------------------------------------------------|----------------------------------------------------------------------------------------------------|----------------------------------------------------------------------------------------------------|----------------------------------------------------------------------------------------------------|----------------------------------------------------------------------------------------------------|------|
|                                                                          | 4                                                                                                    | 3                                                                                                    | 2                                                                                                    | 1                                                                                                    |      |
|                                                                          | centrales y la conclusión.                                                                                                    | la<br>conclusión.                                                                                                    |                                                                                                    |                                                                                                    |      |
| Lenguaje no<br>verbal<br>(Postura del<br>Cuerpo y<br>Contacto<br>Visual) | Tiene buena<br>postura, y<br>demuestra<br>seguridad<br>en sí mismo<br>durante la<br>presentación.<br>Establece<br>contacto visual<br>con<br>todos los<br>presentes en<br>el salón.                                                                                    | Tiene buena<br>postura la<br>mayor parte del<br>tiempo y<br>establece<br>contacto visual<br>con todos los<br>presentes<br>en el salón<br>durante la<br>presentación. En<br>ocasiones se<br>muestra<br>inseguro.                                                                                                    | Algunas veces<br>tiene buena<br>postura y en<br>ocasiones<br>establece<br>contacto visual<br>con<br>todos los<br>presentes en el<br>salón durante la<br>presentación.<br>Se muestra<br>inseguro en la<br>mayor parte del<br>tiempo.                                                                               | Tiene mala<br>postura y no<br>establece contacto<br>visual<br>con los presentes<br>en el<br>salón. Demuestra<br>gran<br>inseguridad<br>durante la<br>presentación.                                                                                                    | 10%  |
| Expresión<br>oral                                                        | Habla<br>claramente y<br>distintivamente<br>durante<br>toda la<br>presentación. Su<br>pronunciación es<br>correcta. No<br>hace<br>pausas<br>innecesarias ni<br>usa muletillas.<br>Su tono<br>de voz es<br>adecuado<br>para mantener el<br>interés de la<br>audiencia. | Habla claramente<br>y<br>distintivamente<br>durante<br>toda la mayor<br>parte de la<br>presentación. Su<br>pronunciación es<br>aceptable, pero<br>en<br>ocasiones realiza<br>pausas<br>innecesarias (1-<br>5) o usa<br>muletillas. Su<br>tono de voz<br>es adecuado la<br>mayor<br>parte del tiempo<br>para<br>mantener el<br>interés de la<br>audiencia. | Algunas veces<br>habla<br>clara y<br>distintivamente<br>durante la<br>presentación. Su<br>pronunciación es<br>correcta, pero<br>recurre<br>frecuentemente al<br>uso<br>de pausas<br>innecesarias (6-9)<br>y muletillas. Su<br>tono de voz no<br>es el adecuado<br>para mantener<br>el interés de la<br>audiencia. | Durante la mayor<br>parte de<br>la presentación no<br>habla<br>claramente y<br>distintivamente.<br>Su<br>pronunciación es<br>pobre,<br>hace muchas<br>pausas (10 o<br>más) y hace uso<br>de<br>muletillas. Su tono<br>de voz<br>no es adecuado<br>para<br>mantener el<br>interés de la<br>audiencia. | 10%  |
| Dominio de<br>la tecnología                                              | El estudiante<br>tiene un<br>excelente<br>dominio de todos<br>los elementos<br>tecnológicos<br>utilizados para su<br>presentación.                                                                                                    | El estudiante<br>tiene<br>dominio de la<br>mayoría de<br>los elementos<br>tecnológicos<br>utilizados                                                                                                    | El estudiante<br>tiene un dominio<br>limitado de los<br>elementos<br>tecnológicos<br>utilizados en su<br>presentación.                                                                                                    | Utilizó pobremente<br>o no utilizó los<br>elementos<br>tecnológicos en su<br>presentación.                                                                                                    | 10%  |

|                               | EXPERTO                                                                                                    | AVANZADO                                                                                                    | APRENDIZ                                                                                                    | NOVEL                                                                                                    | PESO |
|-------------------------------|----------------------------------------------------------------------------------------------------|----------------------------------------------------------------------------------------------------|----------------------------------------------------------------------------------------------------|----------------------------------------------------------------------------------------------------|------|
|                               | 4                                                                                                    | 3                                                                                                    | 2                                                                                                    | 1                                                                                                    |      |
|                               |                                                                                                    | para su<br>presentación.                                                                                                    |                                                                                                    |                                                                                                    |      |
| Preguntas y<br>respuestas.    | El estudiante<br>demostró un<br>conocimiento<br>profundo para<br>poder contestar<br>con precisión<br>todas las<br>preguntas<br>planteadas por la<br>audiencia sobre<br>el tema | El estudiante<br>demostró<br>conocimiento<br>para contestar<br>con precisión la<br>mayoría de las<br>preguntas<br>planteadas por la<br>audiencia sobre<br>el tema. | El estudiante<br>demostró un<br>conocimiento<br>limitado para<br>contestar con<br>precisión algunas<br>de las preguntas<br>planteadas por la<br>audiencia sobre<br>el tema. | El estudiante<br>demostró poco<br>conocimiento del<br>tema por lo que no<br>pudo contestar las<br>preguntas<br>planteadas por la<br>audiencia sobre el<br>tema o las que<br>contestó lo hizo de<br>forma superficial. | 10%  |
| Uso del<br>tiempo<br>asignado | El estudiante<br>utilizó de forma<br>eficiente el<br>tiempo asignado<br>para hacer su<br>presentación.                                                                         | El estudiante<br>utilizó de forma<br>adecuada el<br>tiempo asignado<br>para hacer su<br>presentación.                                                              | El estudiante<br>utilizó de forma<br>limitada el tiempo<br>asignado para<br>hacer su<br>presentación.                                                                       | El estudiante<br>finalizó la<br>presentación<br>antes del tiempo<br>asignado o se<br>excedió del tiempo<br>asignado.                                                                                                  | 10%  |

### Paso No. 10

Si la evaluación es individual, en la columna Nombre del Alumno / grupo se coloca el Nombre del alumno y en la columna de Direcciones se coloca el correo electrónico del alumno.

|                     | ■ Rúbrica Presentación Oral ☆ ⊡ ⊙ <sup>Guardado en Drive</sup><br>Archivo Editar Ver Insertar Formato Datos Herramientas ( |                             |  |  |  |
|---------------------|----------------------------------------------------------------------------------------------------|-----------------------------|--|--|--|
| F                   | 🗠 🛥 🖶 🏲 100% 🗸 \$ % .0 123 - Predetermi                                                                                    |                             |  |  |  |
| C9                  | $\cdot$ fx                                                                                                    |                             |  |  |  |
|                     | А                                                                                                    | В                           |  |  |  |
| 1                   | Nombre alumno / grupo                                                                                                    | Direcciones de los alumnos  |  |  |  |
| 2                   | Joel Achurra                                                                                                    | joel.achurra@utp.ac.pa      |  |  |  |
| 3                   | Luis Arrocha                                                                                                    | luis.arrocha1@utp.ac.pa     |  |  |  |
| 4                   | Krystel Bermudez                                                                                                    | krystel.bermudez@utp.ac.pa  |  |  |  |
| 5                   | Eliecer Bernal                                                                                                    | eliecer.bernal1@utp.ac.pa   |  |  |  |
| 6                   | Juan Gabrie Bonilla                                                                                                    | juan.bonilla3@utp.ac.pa     |  |  |  |
| 7 Bladimir Castillo |                                                                                                    | bladimir.castillo@utp.ac.pa |  |  |  |
| 8                   | Enrique Castro                                                                                                    | enrique.castro1@utp.ac.pa   |  |  |  |
| 9                   | Manuel González                                                                                                    | manuel.gonzalez17@utp.ac.pa |  |  |  |
| 10                  | Jesus Lombardo                                                                                                    | jesus.lombardo@utp.ac.pa    |  |  |  |
| 11                  | José Mariaga                                                                                                    | jose.mariaga@utp.ac.pa      |  |  |  |
| 12                  | Deiler Mosquera Palacios                                                                                                   | Deiler.mosquera@utp.ac.pa   |  |  |  |
| 13                  | Josue Navarro                                                                                                    | josue.navarro2@utp.ac.pa    |  |  |  |
| 14                  | Graciela Quiros                                                                                                    | graciela.quiros@utp.ac.pa   |  |  |  |
| 15                  | Tomas Sánchez                                                                                                    | tomas.sanchez@utp.ac.pa     |  |  |  |
| 16                  | Luis Santamaría                                                                                                    | luis.santamaria5@utp.ac.pa  |  |  |  |
| 17                  | Adriana Solanilla                                                                                                    | adriana.solanilla@utp.ac.pa |  |  |  |
| 18                  | Francisco Solano                                                                                                    | francisco.solano@utp.ac.pa  |  |  |  |

Si la evaluación es grupal, se le asigna un nombre al grupo y en cada columna a la derecha, se coloca el correo electrónico de cada alumno en columnas separadas.

|     | ■ Rúbrica Presentación Oral ☆ 🗈 📀<br>Archivo Editar Ver Insertar Formato Datos Herramientas Complementos Ayuda <u>La última modificación se realizó hace unos segundos.</u> |                              |                              |                             |                             |
|-----|----------------------------------------------------------------------------------------------------|------------------------------|------------------------------|-----------------------------|-----------------------------|
| ×   | · ~                                                                                                    | \$ % .0 .00 123 ▼ Predetermi | ▼ 10 <b>▼ B <i>I</i> ᢒ A</b> | ♦ Ⅲ 53 - = · · · ·          | ;ϫϦϫͺͼͽͺΞͺ៲៲៲ͺͺϙͺϫͺΣ        |
| F12 | $\bullet$ fx                                                                                                    |                              |                              |                             |                             |
|     | A                                                                                                    | В                            | С                            | D                           | E                           |
| 1   | Nombre alumno / grupo                                                                                                    | Direcciones de los alumnos   | Direcciones de los alumnos   | Direcciones de los alumnos  | Direcciones de los alumnos  |
| 2   | Grupo1                                                                                                    | joel.achurra@utp.ac.pa       | luis.arrocha1@utp.ac.pa      | krystel.bermudez@utp.ac.pa  | adriana.solanilla@utp.ac.pa |
| 3   | Grupo2                                                                                                    | eliecer.bernal1@utp.ac.pa    | juan.bonilla3@utp.ac.pa      | bladimir.castillo@utp.ac.pa | francisco.solano@utp.ac.pa  |
| 4   | Grupo3                                                                                                    | enrique.castro1@utp.ac.pa    | manuel.gonzalez17@utp.ac.pa  | jesus.lombardo@utp.ac.pa    |                             |
| 5   | Grupo4                                                                                                    | jose.mariaga@utp.ac.pa       | Deiler.mosquera@utp.ac.pa    | josue.navarro2@utp.ac.pa    |                             |
| 6   | Grupo5                                                                                                    | graciela.quiros@utp.ac.pa    | tomas.sanchez@utp.ac.pa      | luis.santamaria5@utp.ac.pa  |                             |
| 7   |                                                                                                    |                              |                              |                             |                             |

Paso No. 11

En la pestaña Profesor, debe colocar en la columna Nombre, el nombre del profesor y en la columna Dirección el correo electrónico del profesor.

|    | Rúbrica Presentac<br>Archivo Editar Ver | ión Oral 🙀 🗈 📀<br>Insertar Formato Datos Herramientas Complen | nentos | Ayuda |
|----|-----------------------------------------|---------------------------------------------------------------|--------|-------|
| k  | · ~ ₽ ₽ 100% -                          | \$ % .0 .00 123 ▼ Predetermi ▼ 10 ▼                           | В      | I S   |
| B3 | $\bullet$ fx                            |                                                               |        |       |
|    | А                                       | В                                                             |        |       |
| 1  | Nombre profesor                         | Dirección                                                     |        |       |
| 2  | Rafael Vejarano                         | rafael.vejarano@utp.ac.pa                                     |        |       |
| 3  |                                         |                                                               |        |       |

### Creación del Formulario de evaluación

### Paso No. 12

Es momento de crear el formulario de evaluación el cual podrá distribuir a los alumnos por cualquier medio electrónico.

Para esto, de clic en la pestaña Complemento + CoRubrics + Generar Formulario.

| Complementos Ayuda La última modificación se realizó hace 2 minutos. |                                                                                                    |  |  |  |
|----------------------------------------------------------------------|----------------------------------------------------------------------------------------------------|--|--|--|
| Complementos del documento                                           | $\Xi \scriptstyle\scriptstyle$ |  |  |  |
| CoRubrics •                                                          | Crear el formulario                                                                                                    |  |  |  |
| Obtener complementos                                                 | Importar alumnos y profesores de Google Classroom                                                                                                    |  |  |  |
| - Administrar complementos                                           | Crear una primera hoja con la rúbrica en formato Classroom                                                                                                    |  |  |  |
|                                                                      | Crea la hoja de respuesta vacía                                                                                                    |  |  |  |
|                                                                      | Ayuda                                                                                                    |  |  |  |

Luego se le pedirá que le de un nombre al formulario. Pueda dar el mismo nombre que le dio a la hoja de cálculo.

| Nombr                    | Nombre del formulario ×                |                   |  |  |
|--------------------------|----------------------------------------|-------------------|--|--|
| ¿Qué nomb<br>Rubrica Pre | re quieres que tenç<br>esentación Oral | ga el formulario? |  |  |
|                          | Aceptar                                | Cancelar          |  |  |

Seguidamente se le preguntará si desea hacer obligatoria todas las preguntas de la rúbrica, a lo que responderá Si.

| Preguntas obligatorias                                   |                  | ×              |
|----------------------------------------------------------|------------------|----------------|
| ¿Quieres marcar como obligatorias las respuestas de todo | s los aspectos ( | de la rúbrica? |
|                                                          | Sí               | No             |

Deberá esperar un tiempo hasta que se complete la creación del formulario.

# Compartir formulario de evaluación

### Paso No. 13

Como siguiente paso, deberá compartir con los alumnos el formulario de la rúbrica. Seleccione la pestaña complementos + CoRubrics + Enviar el formulario a los alumnos.

| Complementos Ayuda La última modificación la realizó Rafael Vejarano hace unos segundos.                |                                                                                                    |                                                                                                    |  |
|----------------------------------------------------------------------------------------------------|----------------------------------------------------------------------------------------------------|----------------------------------------------------------------------------------------------------|--|
| Complementos del documento                                                                              |                                                                                                    | · Z · ♥ III E Co · ♥ · III · ÷ · E · E                                                                                               |  |
| CoRubrics                                                                                               | •                                                                                                    | Enviar el formulario a los alumnos                                                                                                   |  |
| Obtener com                                                                                             | olementos                                                                                                    | Obtener el enlace del formulario                                                                                                    |  |
| - Administrar complementos                                                                              |                                                                                                    | Publicar el enlace del formulario en Classroom como un anuncio                                                                       |  |
| los objetivos y las<br>de la presentación,<br>e los elementos no<br>pletamente claros en<br>ntroducción | general del tema, los<br>las divisiones de la pr<br>Se requiere mayor cla<br>mayoría de los elema<br>introducción | Procesar las respuestas del formulario<br>Crear una primera hoja con la rúbrica en formato Classroom<br>Volver a crear el formulario |  |
| a una comprensión<br>ema. La mayoría de                                                                 | Demuestra una con<br>limitada del tema. Alg<br>ideas fueron presen                                                | Reiniciar el proceso                                                                                                    |  |
| y de acuerdo a los<br>s. Los detalles se                                                                | ciaridad y de acue<br>objetivos y deben e><br>profundidad para den                                                | Ayuda                                                                                                    |  |

Una forma alternativa, es obtenido la dirección de enlace del formulario el cual podrá compartir por cualquier medio electrónico (correo, whatsapp, Facebook, etc.).

| Enlace del formulario                                                                                                    | ×             |
|----------------------------------------------------------------------------------------------------|---------------|
| El enlace del formulario es:<br><u>https://docs.google.com/forms/d/e/1FAIpQLSc8DT<br/>JQdnoXw8aX3k3E-k2AGk-<br/>ear837UtIJ7HBBvaSQ/viewform</u> | <u>'LmzL-</u> |

### Iniciar evaluación

### Paso No. 14

Para iniciar la evaluación, el alumno o el docente deberá colocar su correo electrónico y seleccionar al en nombre del alumno o del grupo que evaluará. Seguidamente calificará cada criterio conforme a las opciones dadas en la rúbrica de evaluación.

| Introducción, objetivos y divisiones de la presentación *        |                                                                                                    |                                                                                                    |                                                                                                    |                                                                                                    |
|------------------------------------------------------------------|----------------------------------------------------------------------------------------------------|----------------------------------------------------------------------------------------------------|----------------------------------------------------------------------------------------------------|----------------------------------------------------------------------------------------------------|
|                                                                  | EXPERTO:<br>Presenta una<br>exposición<br>general del<br>tema, los<br>objetivos y las<br>divisiones de la<br>presentación<br>con claridad en<br>introducción. | AVANZADO:<br>Presenta una<br>exposición<br>general del tema,<br>los objetivos y<br>las divisiones de<br>la presentación,<br>Algunos de los<br>elementos no<br>están<br>completamente<br>claros en la<br>introducción | APRENDIZ:<br>Presenta una<br>limitada<br>exposición<br>general del<br>tema, los<br>objetivos y las<br>divisiones de la<br>presentación, Se<br>requiere mayor<br>claridad en la<br>mayoría de los<br>elementos de la<br>introducción. | NOVEL: La<br>introducción del<br>tema está<br>incompleta o no<br>se realizó. Los<br>objetivos están<br>ausentes y el<br>propósito, así<br>como las<br>divisiones no<br>están claras o<br>no fueron<br>presentadas. |
| Introducción,<br>objetivos y<br>divisiones de la<br>presentación | 0                                                                                                    | 0                                                                                                    | 0                                                                                                    | 0                                                                                                    |
|                                                                  |                                                                                                    |                                                                                                    |                                                                                                    |                                                                                                    |

Al final del formulario se muestra la opción de comentarios, donde los alumnos y el docente podrán hacer cualquier observación al alumno o grupo evaluado.

| Comentarios  |  |      |
|--------------|--|------|
| Tu respuesta |  | <br> |
|              |  |      |

# Procesar las respuestas del formulario

### Paso No. 15

Una vez todos los alumnos y el profesor han realizado las evaluaciones, el profesor deberá procesar las respuestas del usuario. Es decir, CoRubrics procederá a calcular y mostrar los resultados de la evaluación.

Seleccione la pestaña Complementos + CoRubrics + Procesar las respuestas del formulario.

| Complementos Ayuda La última mo                  | dificación se realizó hace 3 minutos.                                  |
|--------------------------------------------------|------------------------------------------------------------------------|
| Complementos del documento                       |                                                                        |
| CoRubrics •                                      | Procesar las respuestas del formulario                                 |
| Obtener complementos<br>Administrar complementos | Enviar el formulario a los alumnos<br>Obtener el enlace del formulario |

Durante el proceso se le solicitará que coloque el valor máximo de la nota.

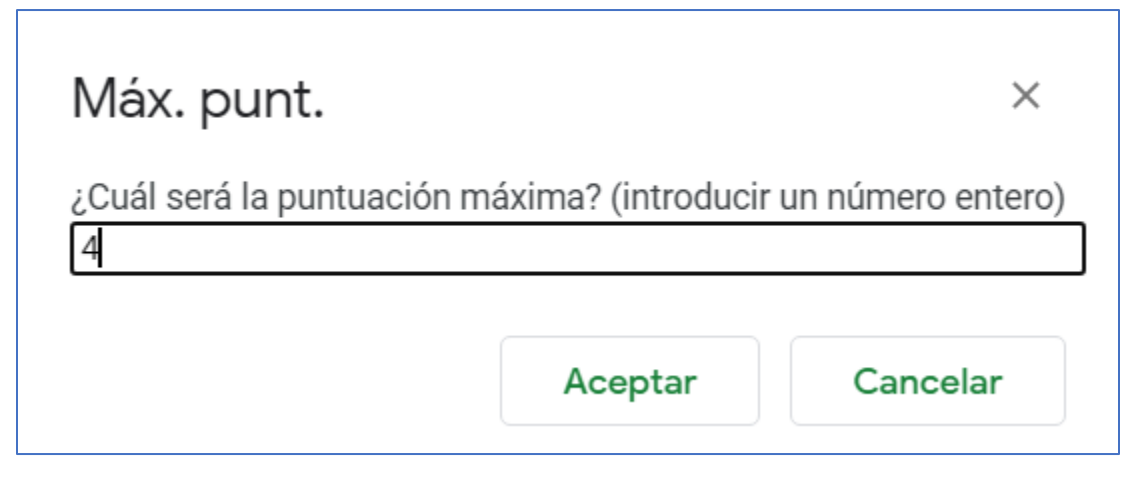

El procesar las respuestas del formulario tardará un tiempo y generará una nueva hoja en su hoja de cálculo, la cual contendrá los datos obtenidos de la evaluación.

| А   | В                       | С                         | D    | E    | F                                                                | G    | Н    | - I                         | J    | К    |
|-----|-------------------------|---------------------------|------|------|------------------------------------------------------------------|------|------|-----------------------------|------|------|
| Num | Alumno/a evaluado/Grupo | Número de<br>puntuaciones |      |      | Introducción,<br>objetivos y<br>divisiones de la<br>presentación |      |      | Contenido y<br>organización |      |      |
|     |                         |                           |      |      | 20%                                                              |      |      | 20%                         |      |      |
|     |                         | Coev                      | Auto | Prof | Coev                                                             | Auto | Prof | Coev                        | Auto | Prof |
| 1   | Joel Achurra            | 10                        | 1    | 1    | 3.7                                                              | 4    | 4    | 3.2                         | 3    | 3    |
| 2   | Luis Arrocha            | 12                        | 1    | 1    | 3                                                                | 3    | 3    | 3.7                         | 4    | 4    |
| 3   | Krystel Bermudez        | 11                        | 1    | 1    | 2.1                                                              | 2    | 2    | 2.1                         | 2    | 2    |

En el ejemplo (imagen), el alumno 1 ha sido evaluado por otros 10 alumnos, un profesor y él mismo. El alumno 2 ha sido evaluado por otros 12 alumnos, un profesor y él mismo.

En el primer aspecto, Alumno 1 ha obtenido un 3,7 / 4 en Coevaluación, 4/4 en autoevaluación y 4/4 en evaluación del profesor.

Si solo necesita una calificación (Calificación general), CoRubrics calcula el promedio de tres evaluaciones (Coevaluación, Autoevaluación y Evaluación del maestro). Puedes cambiar manualmente el porcentaje asignado a cada uno.

|   | AJ          | AK   | AL   |  |  |  |
|---|-------------|------|------|--|--|--|
| 1 | Nota global |      |      |  |  |  |
| 5 | Coev        | Auto | Prof |  |  |  |
|   | 40%         | 10%  | 50%  |  |  |  |
| ) | 78.4        |      |      |  |  |  |
| 5 | 74.2        |      |      |  |  |  |
| 5 | 63          |      |      |  |  |  |
|   |             |      |      |  |  |  |

Al final, puede ver Comentarios: comentarios de profesores, comentarios de estudiantes y comentarios de los propios estudiantes.

| AM                                       | AN                                           | AO                                                  |
|------------------------------------------|----------------------------------------------|-----------------------------------------------------|
| Comentarios del profesorado              | Comentarios de los alumnos<br>(coevaluación) | Comentarios del propio alumno/a<br>(autoevaluación) |
| Debe mejorar un poco                     |                                              |                                                     |
| Debe mejorar todos los aspectos de la pr |                                              |                                                     |
| Requiere un mayor esfuerzo               |                                              |                                                     |
|                                          |                                              |                                                     |

# **Reiniciar proceso**

Paso No. 16

Cuando finalice el proceso, puede reiniciar. De modo que, si se pasa la rúbrica más de una vez con el mismo grupo, tenemos varias hojas de resultados para comparar los datos.

| 5                                  | Complementos A                                                                                 | mplementos Ayuda La última modificación se realizó hace 5 minutos.                                                |                                                                                                    |  |  |
|------------------------------------|------------------------------------------------------------------------------------------------|----------------------------------------------------------------------------------------------------|----------------------------------------------------------------------------------------------------|--|--|
| l                                  | Complemento                                                                                    | os del documento                                                                                                  | · Z · V III E CO · V · III · · · · · · ·                                                                                         |  |  |
| nte<br>a i<br>xo<br>re             | CoRubrics <ul> <li>Obtener complementos</li> <li>Administrar complementos</li> </ul>           |                                                                                                    | Mostrar los resultados con dianas de evaluación<br>Enviar los resultados a los alumnos<br>Crear un documento con los resultados  |  |  |
| udia<br>nto<br>n la<br>as p<br>cia | ante demostro<br>para contestar con<br>a mayoría de las<br>planteadas por la<br>sobre el tema. | El estudiante dem<br>conocimiento limite<br>contestar con precisi-<br>le las preguntas plar<br>la audiencia sobre | Publicar la nota final en Classroom<br>Reprocesar las respuestas del formulario<br>Enviar el formulario a los alumnos            |  |  |
| ant<br>a el<br>xer                 | e utilizó de forma<br>tiempo asignado<br>su presentación.                                      | El estudiante utilizó<br>limitada el tiempo asi<br>hacer su present                                               | Obtener el enlace del formulario<br>Crear una primera hoja con la rúbrica en formato Classroom<br>Cambiar el formulario enlazado |  |  |
|                                    |                                                                                                |                                                                                                    | Reiniciar el proceso<br>Ayuda                                                                                                    |  |  |